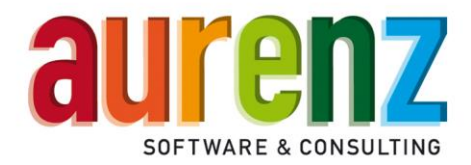

## Telekom Swyx Edition Trial Aktion - Ablauf der Installation

## Allgemeine Empfehlungen für einen reibungslosen Installationsablauf:

- Wir empfehlen die Installation auf dem System des NetPhone-Servers
- Unter <u>https://www.aurenz.de/de/onpa-aktion</u> finden Sie alle unterstützenden Dokumente wie auch die Software an sich zum Download

## **Die Installation - Schritt für Schritt**

Start von setup.exe → Wichtig: "als Administrator ausführen"

Bitte folgen Sie dem Installationsassistenten und orientieren Sie sich im Zweifelsfall an folgender Beschreibung:

| Installationsart | ×                                                                                                    |
|------------------|----------------------------------------------------------------------------------------------------|
| Installationsart | <ul> <li>Wählen Sie die Art der Installation</li> <li>Hauptinstallation</li> <li>Hauptinstallation mit Client/Server-Datenbank (*)</li> <li>Installation auf einem weiteren Arbeitsplatz (Verknüpfung)</li> <li>Handelt es sich bei dieser Installation um eine<br/>Einzelplatzinstallation oder um eine Hauptinstallation, die von<br/>weiteren Nebenplatzinstallationen gemeinsam verwendet werden<br/>soll, dann wählen Sie bitte die erste Option.</li> <li>Handelt es sich bei dieser Installation um eine Hauptinstallation in<br/>einer UC-Analytics Client/Server Datenbankumgebung, dann<br/>wählen Sie bitte die zweite Option.</li> </ul> |
|                  | Ist diese Installation eine Nebenplatzinstallation die auf eine<br>Hauptinstallation zugreift, dann wählen Sie bitte die dritte Option.                                                                                                    |
|                  | (*) Erfordet einen zusätzlichen Aktivierungskey.                                                                                                    |
|                  | < <u>Z</u> urück <u>W</u> eiter > Abbrechen                                                                                                    |

Bitte wählen Sie für eine Trial-Version immer den Punkt "Hauptinstallation".

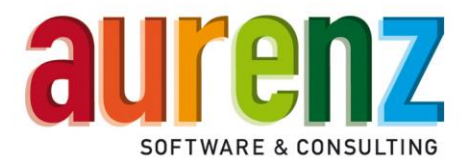

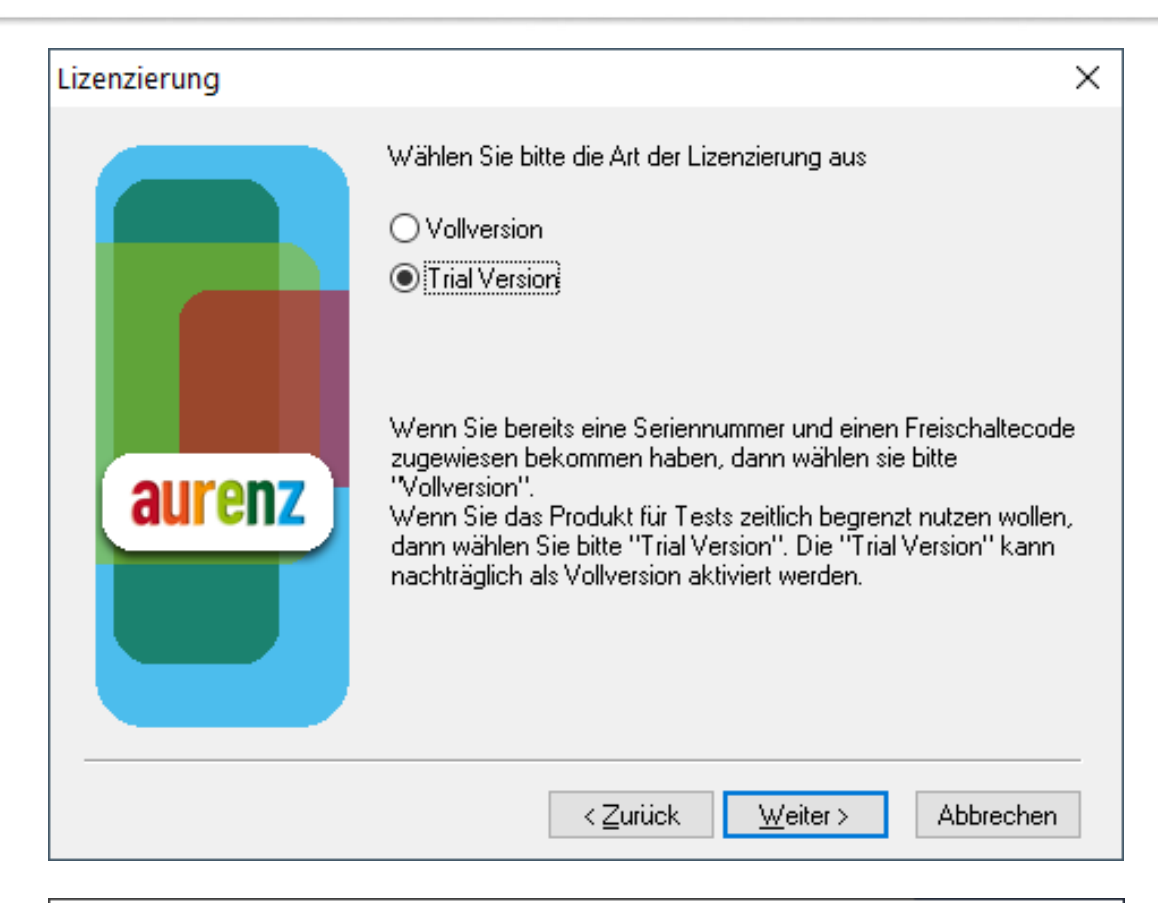

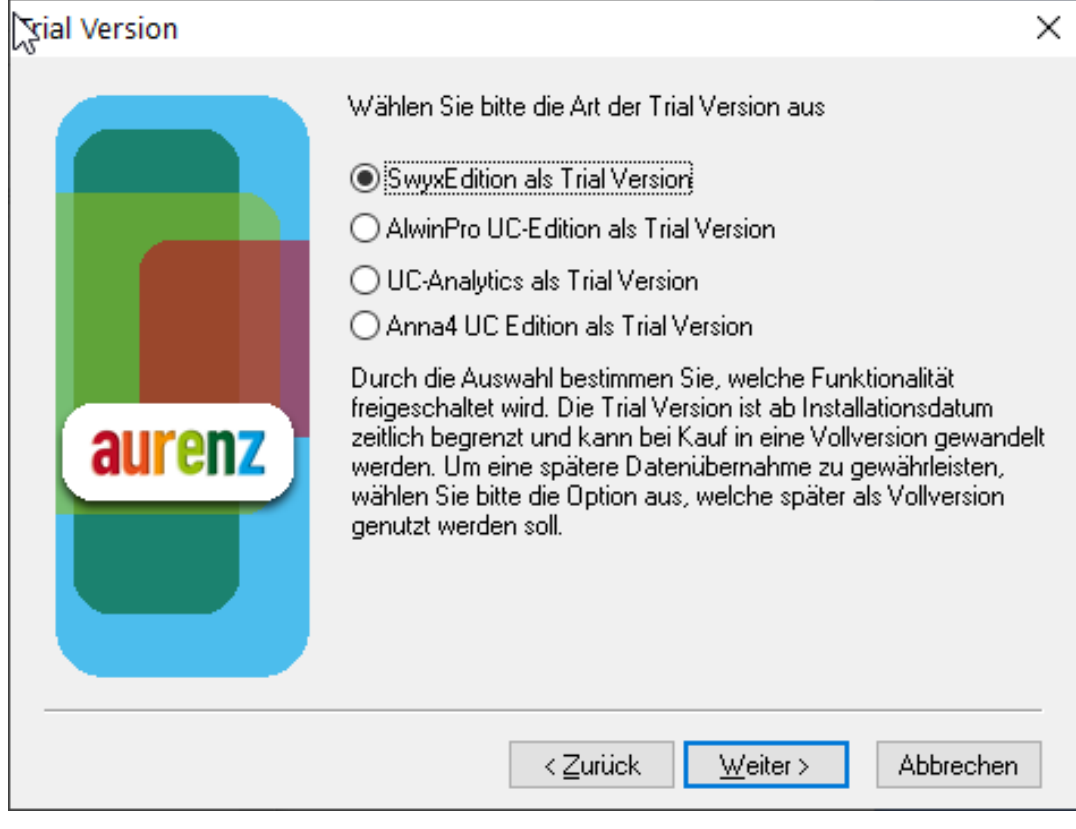

aurenz GmbH

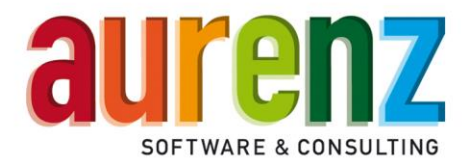

| P Windows-Sicherheitshinweis                                                                                                    |                   |                                                                             | × |
|----------------------------------------------------------------------------------------------------|-------------------|-----------------------------------------------------------------------------|---|
| Die Windows Defender Firewall hat einige Features dieser<br>App blockiert.                                                                                       |                   |                                                                             |   |
| Einige Features von Setup.exe wurden in allen öffentlichen Netzwerken, privaten Netzwerken<br>und Domänennetzwerken von der Windows Defender Firewall blockiert. |                   |                                                                             |   |
|                                                                                                    | Herausgeber:      | Macrovision Corporation                                                     |   |
|                                                                                                    | <u>P</u> fad:     | C:\temp\swyxtrial_11.2.5.07\mastercd_telekom [websuite<br>0.4.66]\setup.exe |   |
| Kommunikation von Setup.exe in diesen Netzwerken zulassen:                                                                                                    |                   |                                                                             |   |
| Domänennet                                                                                                    | zwerke, z. B. Arb | eitsplatznetzwerk                                                           |   |
| Private Netzwerke, beispielsweise Heim- oder Arbeitsplatznetzwerk                                                                                                |                   |                                                                             |   |
| Öffentliche Netzwerke, z. B. in Flughäfen und Cafés (nicht empfohlen,<br>da diese Netzwerke oftmals gar nicht oder nur geringfügig geschützt sind)               |                   |                                                                             |   |
| Welche Risiken bestehen beim Zulassen einer App durch eine Firewall?                                                                                             |                   |                                                                             |   |
|                                                                                                    |                   | Zugriff zulassen Abbreche                                                   | n |

Diese Meldung erscheint nur bei aktivierter Windows Firewall. Damit die Swyx Edition by aurenz mit dem aurenz Lizenzserver kommunizieren kann, muss "Zugriff zulassen" gewählt werden.

| Konfigurationsinformati      | onen                                                                                                    |                                                                                                    | × |
|------------------------------|----------------------------------------------------------------------------------------------------|----------------------------------------------------------------------------------------------------|---|
| Konngarationsinformati       | onen                                                                                                    |                                                                                                    | ~ |
|                              | Zusammenstellung der Produ                                                                                                    | ktkonfiguration                                                                                                    |   |
|                              | Folgende Module sind freiges                                                                                                    | chaltet:                                                                                                    |   |
| Swyx<br>Edition<br>by aurenz | Produkt<br>Seriennummer<br>Klassifikation<br>Webserver<br>Behörden<br>Relevante Nebenstellen<br>Sammelgruppen Analyse<br>Agentenberechtigungen Verr | SwyxEdition Testversion<br>00000000000<br>L<br>freigeschaltet<br>freigeschaltet<br>freigeschaltet<br>walten freigeschaltet |   |
|                              | < <u>Z</u> urück                                                                                                    | <u>₩</u> eit <mark>y</mark> > Abbrecher                                                                                    |   |

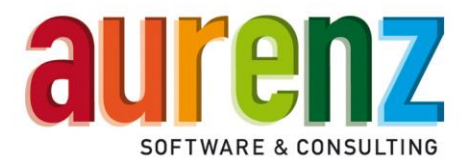

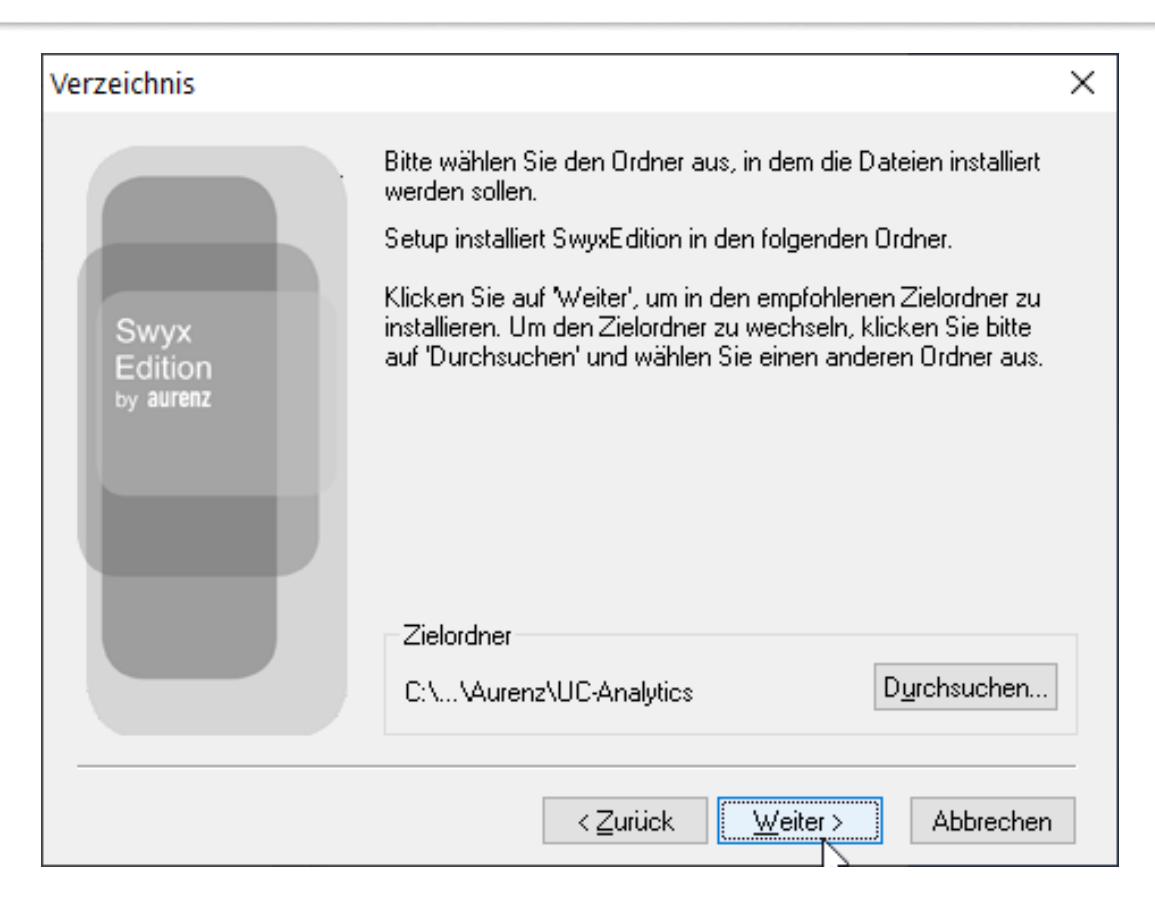

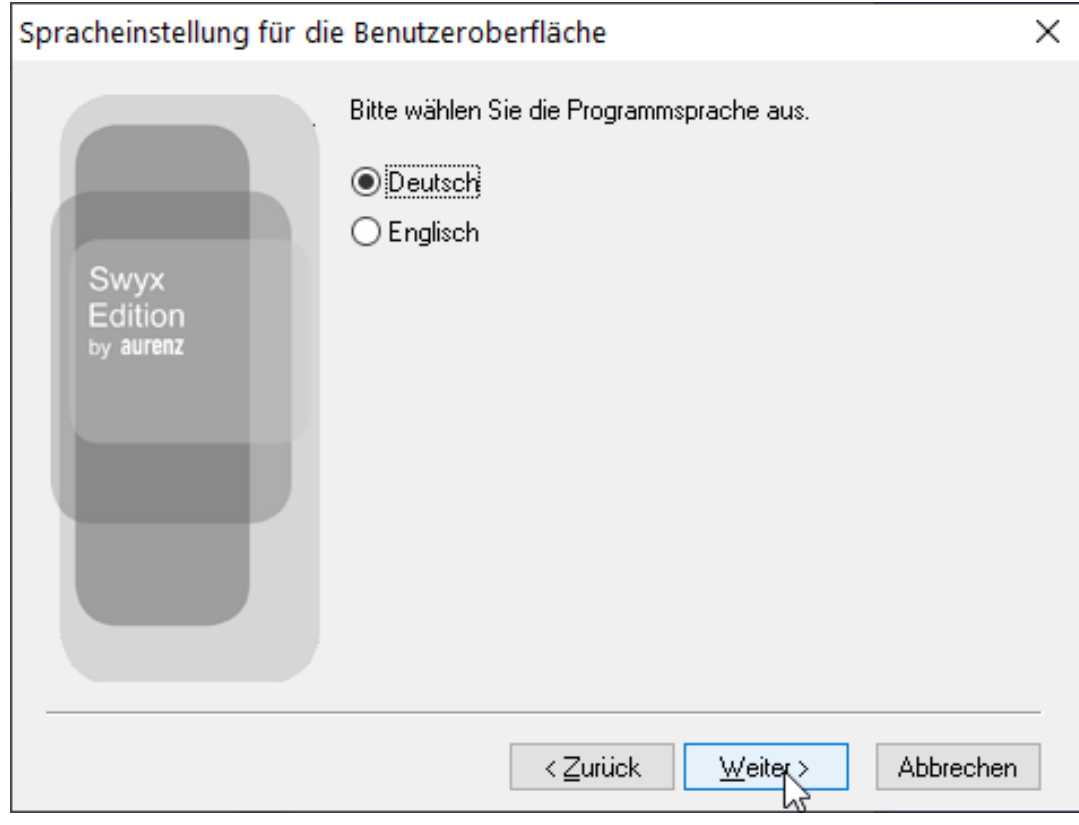

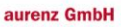

Hans-Böckler-Str. 29 D-73230 Kirchheim unter Teck

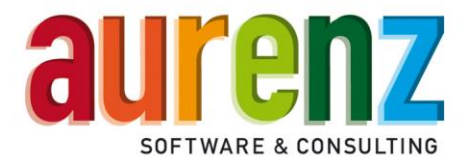

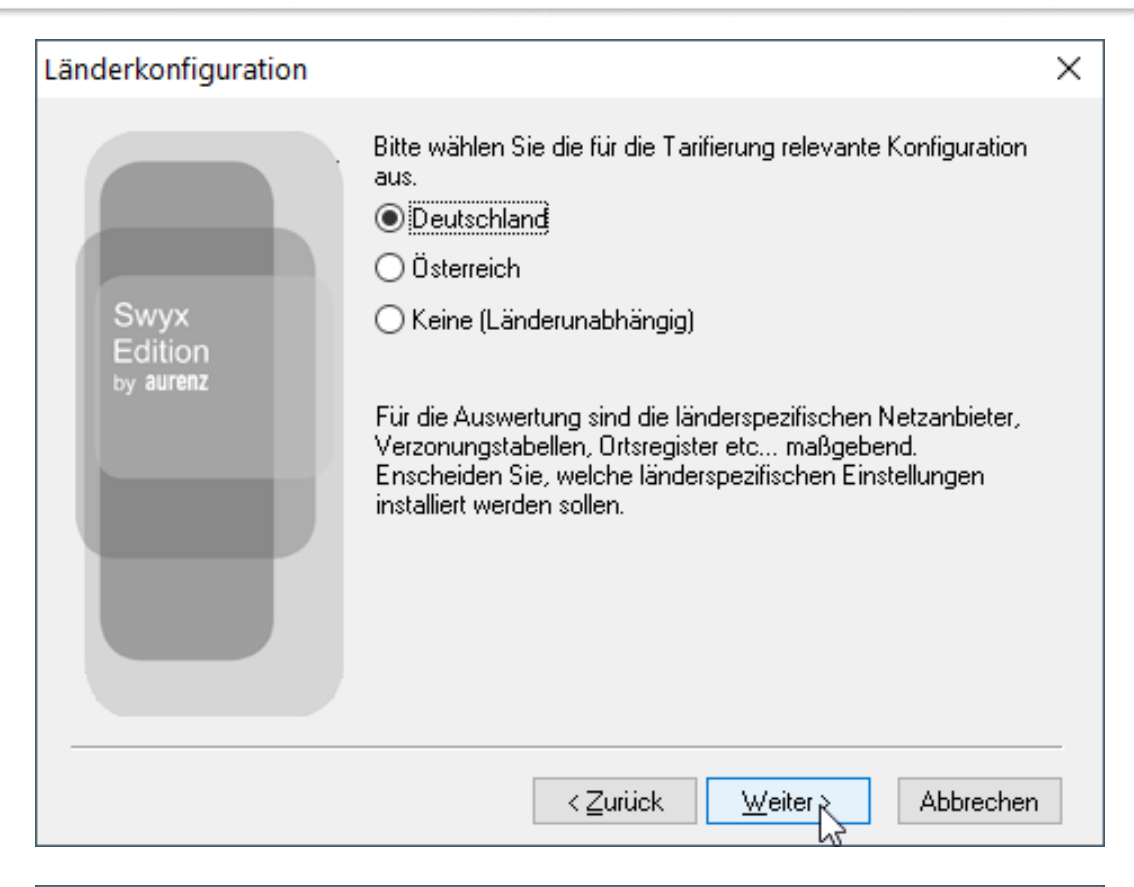

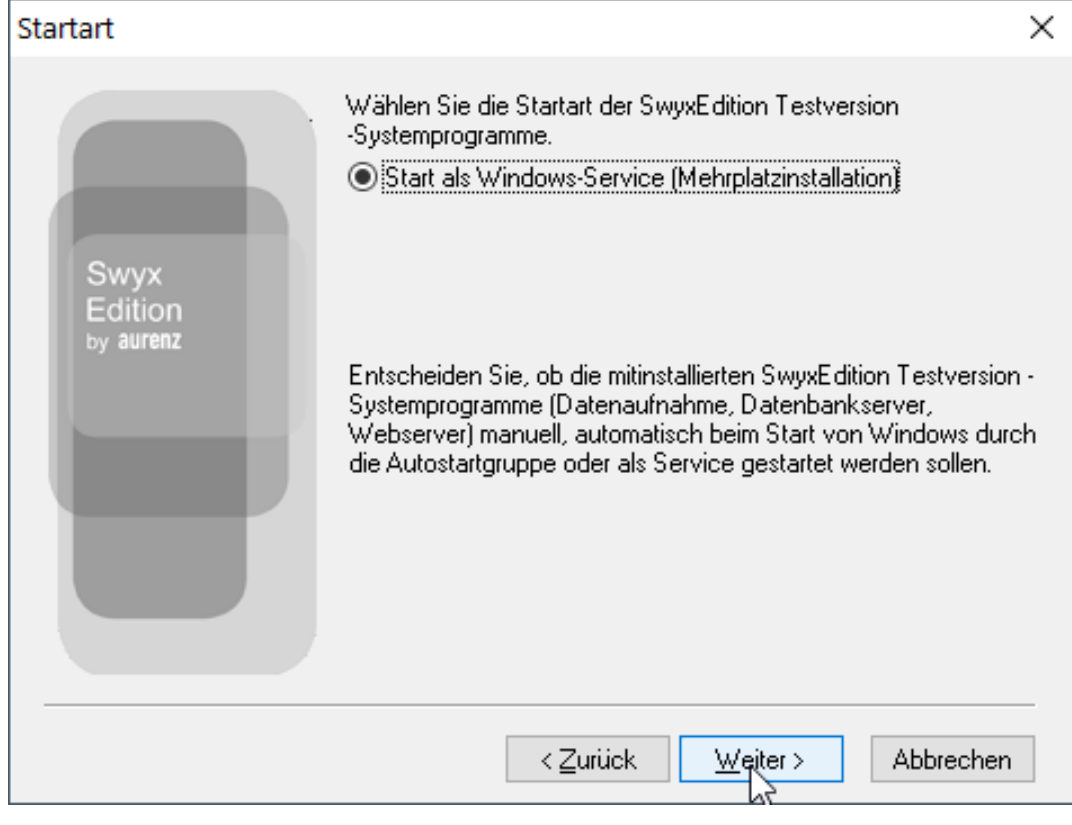

aurenz GmbH

Hans-Böckler-Str. 29 D-73230 Kirchheim unter Teck Tel. +49 (0) 7021 73888-0 Fax +49 (0) 7021 73888-30

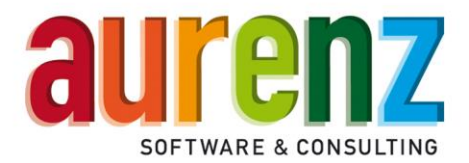

| Installation als Service                |                                                                                                    | $\times$ |
|-----------------------------------------|----------------------------------------------------------------------------------------------------|----------|
|                                         | Für die Installation als Service benötigen Sie erweiterte<br>Rechte.                                                                   |          |
| Swyx<br>Edition<br><sub>by</sub> aurenz | Kontoname:     .\UCA-Service       Kennwort:     •••••••••                                                                             |          |
|                                         | Geben Sie Kontoname (z.B.: Domäne\m.mustermann) und<br>Password eines Anwenders ein, der das Recht zum Anmelden<br>eines Dienstes hat. |          |
|                                         | Anleitung für Installation als Service                                                                                                 |          |
|                                         | ≺ <u>Z</u> urück <u>W</u> eiter Abbrechen                                                                                              |          |

Tragen Sie hier bitte den vorbereiteten Windows-Dienste Benutzer ein.

Im Anschluss werden die benötigten Dateien kopiert und die Installation abgeschlossen. Es folgt nun der Konfigurations-Assistent.

| Programmausbau                                                                | ×                                                                    |
|-------------------------------------------------------------------------------|----------------------------------------------------------------------|
|                                                                               |                                                                      |
| SwyxEdition - Das Analyse und Controlling                                     | Tool für Ihre SwyxWare                                               |
| Folgendes ist durch den Freischaltecode al                                    | ktiviert:                                                            |
| Programmarchitektur:<br>Klassifikation:                                       | Vemetzungsversion<br>L                                               |
| Web Server:<br>Behörden:<br>Relevante Nebenstellen:<br>Sammelgruppen Analyse: | freigeschaltet<br>freigeschaltet<br>freigeschaltet<br>freigeschaltet |
| < <u>Z</u> ur                                                                 | ück Weiter                                                           |

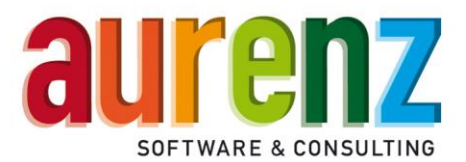

| Vielen Dank für Ihr Interesse an unserer S<br>Aktivierung der Lizenz benötigen wir noch<br>Ansprechpartners im Unternehmen.                                                       | wyxEdition Trial Version. Für die<br>a die Kontaktdaten eines                                                                                         |
|----------------------------------------------------------------------------------------------------|----------------------------------------------------------------------------------------------------|
| Firma *)                                                                                                    | aurenz                                                                                                    |
| Anrede des Ansprechpartners *)                                                                                                    | Herr                                                                                                    |
| Vomame des Ansprechpartners *)                                                                                                    | Geschäfts                                                                                                    |
| Nachname des Ansprechpartners *)                                                                                                    | Leitung                                                                                                    |
| E-Mail Adresse des Ansprechpartners *)                                                                                                    | gl@fima.de                                                                                                    |
| Telefonnummer des Ansprechpartners *)                                                                                                    | 07021 123456789                                                                                                    |
| *) Pflichfelder                                                                                                    |                                                                                                    |
| Mit "Weiter" bestätige ich, dass ich einve<br>der Firma aurenz gespeichert werden. Insl<br>Ihre Vertragsdaten nicht genutzt. Auch er<br>Nutzung findet lediglich im Rahmen dieser | rstanden bin, dass die Kontaktdaten bei<br>besondere für werbliche Zwecke werden<br>folgt keine Weitergabe an Dritte. Eine<br>r Telekom Aktion statt. |
| < <u>Z</u> i                                                                                                    | urück Weiter > Abbrechen                                                                                                    |

Bitte tragen Sie die Kontaktdaten des zuständigen Ansprechpartners des Endkunden ein. Dieser Kontakt erhält Informationen zu den Auswertungen per E-Mail und wird vom aurenz Sales Team telefonisch kontaktiert.

|    | Um Analysen und Auswertungen per E-Mail verschicken zu können, müssen Sie<br>die IP-Adresse des Servers eintragen. |
|----|----------------------------------------------------------------------------------------------------|
|    | E-Mail Versand nutzen                                                                                              |
|    | IP-Adresse/DNS des E-Mail Servers mailsystem.endkunde.local                                                        |
| in | (z.B.: 194.25.2.129 oder den Namen des Servers z.B.: smtp.firma.de)                                                |
|    | ✓ Anmeldung beim E-Mail Server notwendig                                                                           |
|    | Benutzemame domäne\SMTP-Relay-User                                                                                 |
|    | Kennwort                                                                                                    |
|    | Bei nichtzustellbaren E-Mails soll eine Benachrichtigung an folgende E-Mail<br>Adresse erfolgen                    |
|    | (E-Mail Adresse des Administrators) edv@endkunde.local                                                             |
|    | E-Mail Adresse des Absenders<br>SwyxEdition-by-aurenz@endkunde.local                                               |
|    | Test E-Mail versenden an edv@endkunde.local                                                                        |
|    |                                                                                                    |
|    | < <u>Z</u> urück <u>W</u> eiter > Abbrechen                                                                        |

Bitte tragen Sie hier die Daten des E-Mail-Systems des Endkunden eir und testen Sie, ob die Test E-Mail den Empfänger erreicht.

aurenz GmbH

Hans-Böckler-Str. 29 D-73230 Kirchheim unter Teck

Einstellungen des E-Mail Servers

 $\times$ 

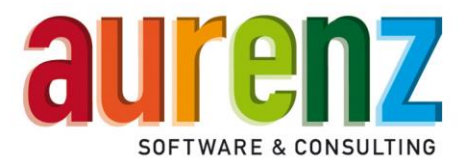

| SwyxWare (ab Release 8) (Ve                                                                                                    | rzeichnis scannen)                                                                                                    | $\times$ |  |
|----------------------------------------------------------------------------------------------------|----------------------------------------------------------------------------------------------------|----------|--|
| Bitte geben Sie die eingesetzte SwyxWare Version an. Die korrekte Version ist<br>wichtig, weil davon die Interpretation der CDRs abhängt. Das Programm ermittelt<br>zusätzliche, für die korrekte Verarbeitung der CDRs notwendige Information über<br>die SwyxWare API.<br>Die Versionsnummer wird vor jeder Datenabholung überprüft. Sollte die<br>Versionsnummer nicht mit der tatsächlichen Versionsnummer übereinstimmen, wird<br>die Datenabholung mit einer Fehlermeldung abgebrochen.<br>Tragen Sie hier den Benutzernamen und das Kennwort eines |                                                                                                    |          |  |
| SwyxWare-Benutzers ein. Die<br>SwyxWare mindesten das Re                                                                                                    | SwyxWare-Benutzers ein. Dieser Nutzer muss unter Administrationsprofile der<br>SwyxWare mindesten das Recht "System-Administrator" haben. |          |  |
| Version S                                                                                                    | Version SwyxWare 11                                                                                                    |          |  |
| SwyxWare Username                                                                                                    | SwyxWare Usemame aurenz                                                                                                    |          |  |
| SwyxWare Passwort                                                                                                    | Test                                                                                                    |          |  |
|                                                                                                    | < Zurück Weiter > Abbreche                                                                                                    | n        |  |

Tragen Sie bitte hier folgende Daten ein:

- die IP-Adresse oder DNS-Namen des NetPhone Servers
- die Version des Swyx/NetPhone-Servers
- einen vorab in der NetPhone-Administration anzulegenden Benutzer (mit der Berechtigung System-Administrator) und testen Sie die Verbindung

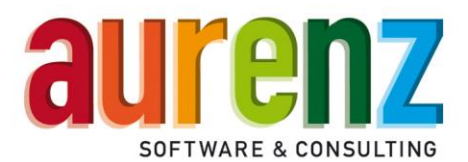

| SwyxWare (ab Release 8) (Verzeichnis scannen)                                                                                                    | ×                                                                                                    |
|----------------------------------------------------------------------------------------------------|----------------------------------------------------------------------------------------------------|
| Bestimmen Sie bitte das Verzeichnis, in dem das TK-S<br>Pfadname der Importdateien:                                                                                                    | bas Quell-Verzeichnis<br>für die Gesprächs-<br>daten wird aus der<br>Swyx/NetPhone-                                                                                                    |
| C:\Gesprächsdatenerfassung\swyxcdr\cdr*                                                                                                    | Konfiguration                                                                                                    |
| Falls das TK-System nicht auf diesem Rechner installie<br>mit den CDR-Daten freigegeben werden. In dem Fall g<br>im Format "\\IP-Adresse\Freigabename\cdr*"<br>Sie können Ihre Wahl jederzeit in der Datenaufnahme<br>einrichten/Datenquellen" wieder ändem. | t ist, muss das Verzeichnis<br>aben Sie bitte die Freigabe<br>im Menü "Datei/Programm<br>im Menü "Datei/Programm<br>im Installations-                                                                                                    |
| < <u>Z</u> urück                                                                                                    | Assistenten<br>eingetragenen<br>Dienste-Benutzer<br>erstellt werden.                                                                                                    |
|                                                                                                    | "Superuser" Passwort ×                                                                                                    |
| Bitte definieren Sie hier ein Passwort<br>für den Swyx-Edition by aurenz<br>Anwender "superuser". Geben Sie<br>dieses an den Kunden weiter.                                                                                                    | Weitere Einstellungen wie die Tarifierung, das Anlegen des Organigramms, das Anlegen von Benutzem etc. können Sie im Programm selbst vomehmen. Loggen Sie sich hierzu im Anschluss der Installation mit dem Anwender "Superuser" ein.         Um den Zugriff auf das Programm zu schützen, können Sie hier ein Passwort für den Anwender "Superuser" vergeben.         "Superuser" Passwort         Wiederholung         Wenn Sie das Passwort später vergeben möchten, lassen Sie bitte dieses Feld leer.         Beim Login mit dem Superuser ist dann kein Passwort erforderlich. |
|                                                                                                    | < Zurück Weiter > Abbrechen                                                                                                    |

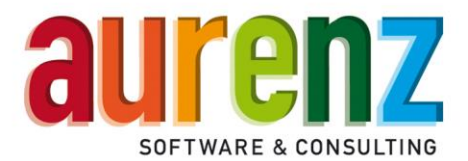

| Standard User                                                                                                    | ×                                                        |
|----------------------------------------------------------------------------------------------------|----------------------------------------------------------|
| Sie können einen "Standard Anwend<br>Mit diesem können Sie sich anmelden<br>(vordefinierte Auswertungen) verfügb<br>✔ Standard Anwender anlegen                                                                                                    | er" einrichten.<br>und haben Standardauswertungen<br>ar. |
| Usemame                                                                                                    | Leitung                                                  |
| Passwort                                                                                                    | •••••                                                    |
| Passwort Wiederholung                                                                                                    | ••••••                                                   |
| E-Mail Adresse                                                                                                    | gl@firma.de                                              |
| ,<br>Wenn Sie das Passwort später vergeben möchten, lassen Sie bitte dieses Feld<br>leer und schließen Sie die Installation mit "Fertigstellen" ab.<br>Beim Login mit diesem Anwender ist dann kein Passwort erforderlich.<br>Sie können Anwender auch nachträglich in der Anwederverwaltung anlegen und<br>bearbeiten |                                                          |
|                                                                                                    | < Zurück Fertig stellen Abbrechen                        |

Bitte definieren Sie hier ein Passwort für den automatisch angelegten Anwender. Der Username wie auch die E-Mail Adresse wird aus den Daten des einige Schritte zuvor eingetragenen Ansprechpartners generiert. Geben Sie dieses Passwort ebenfalls an den Kunden weiter.

Hiermit ist der Installations-Assistent abgeschlossen.

Im Anschluss wird die Swyx Edition Administration wie auch die aurenz WebSuite im Standard-Browser geöffnet. Es sind keine weiteren Konfigurations-Anpassungen für den Trial-Zeitraum nötig.

Die Gesprächsdaten der Swyx/NetPhone werden non stop abgerufen sind im System verarbeitet. Der Endkunde erhält die Auswertungen wöchentlich per E-Mail oder kann sich von seinem Arbeitsplatz an der WebSuite per Browser mit dem angelegten Standard-Anwender anmelden und im aurenz Dashboard die Auswertungen einsehen.

Die URL zur aurenz WebSuite lautet http://IP-Adresse:8081/

(Bitte ersetzten Sie "IP-Adresse" mit der IP-Adresse oder dem DNS-Namen des Rechners auf dem die Swyx Edition by aurenz installiert wurde.